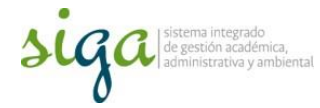

## Instrucciones revisión o cambio de versión de documentos en el sistema

## Usuarios:

## Coordinador de Calidad de sede o Responsable de administración documental en sede

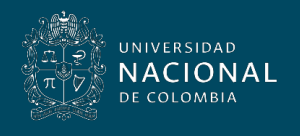

Vicerrectoría General

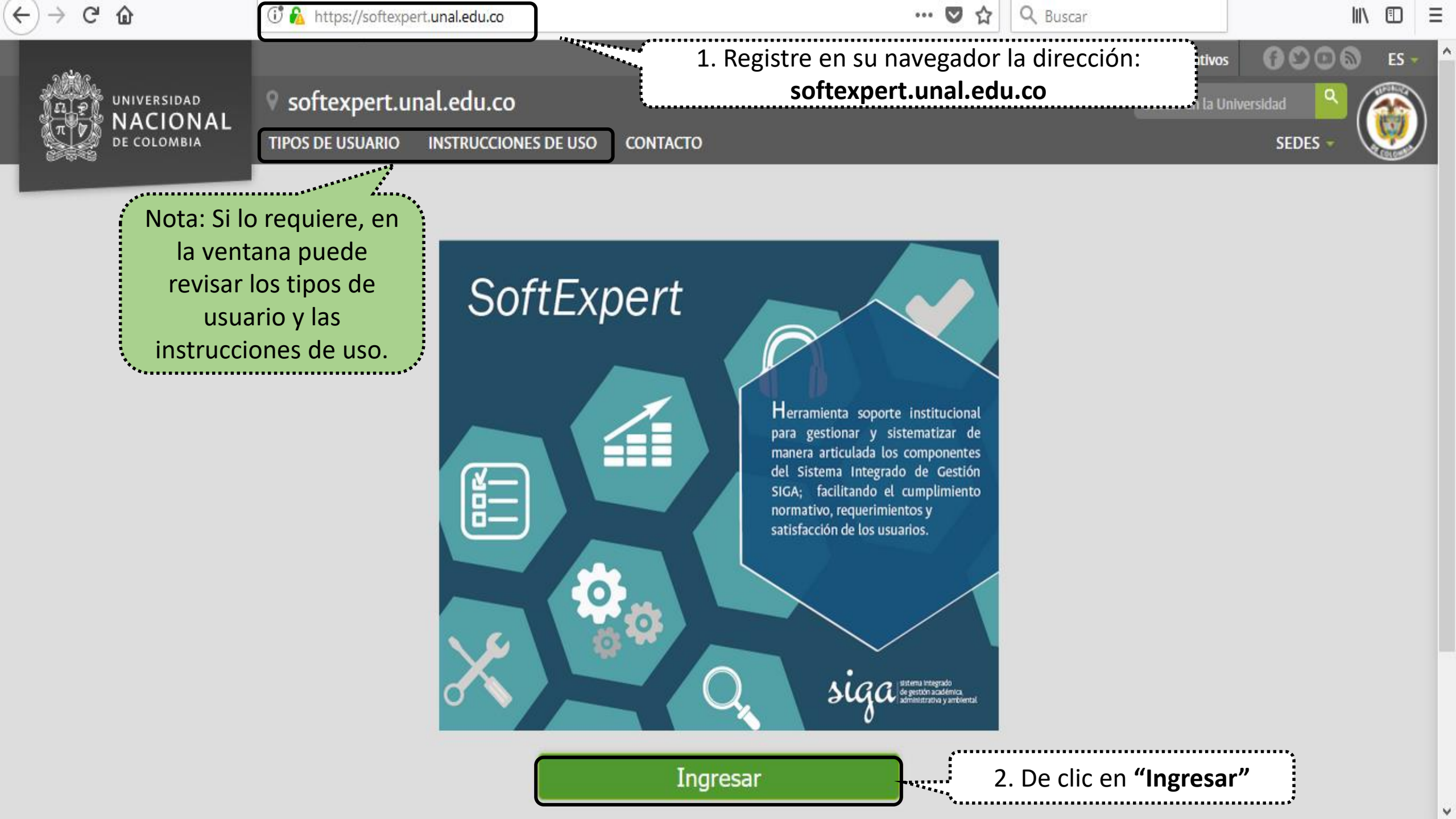

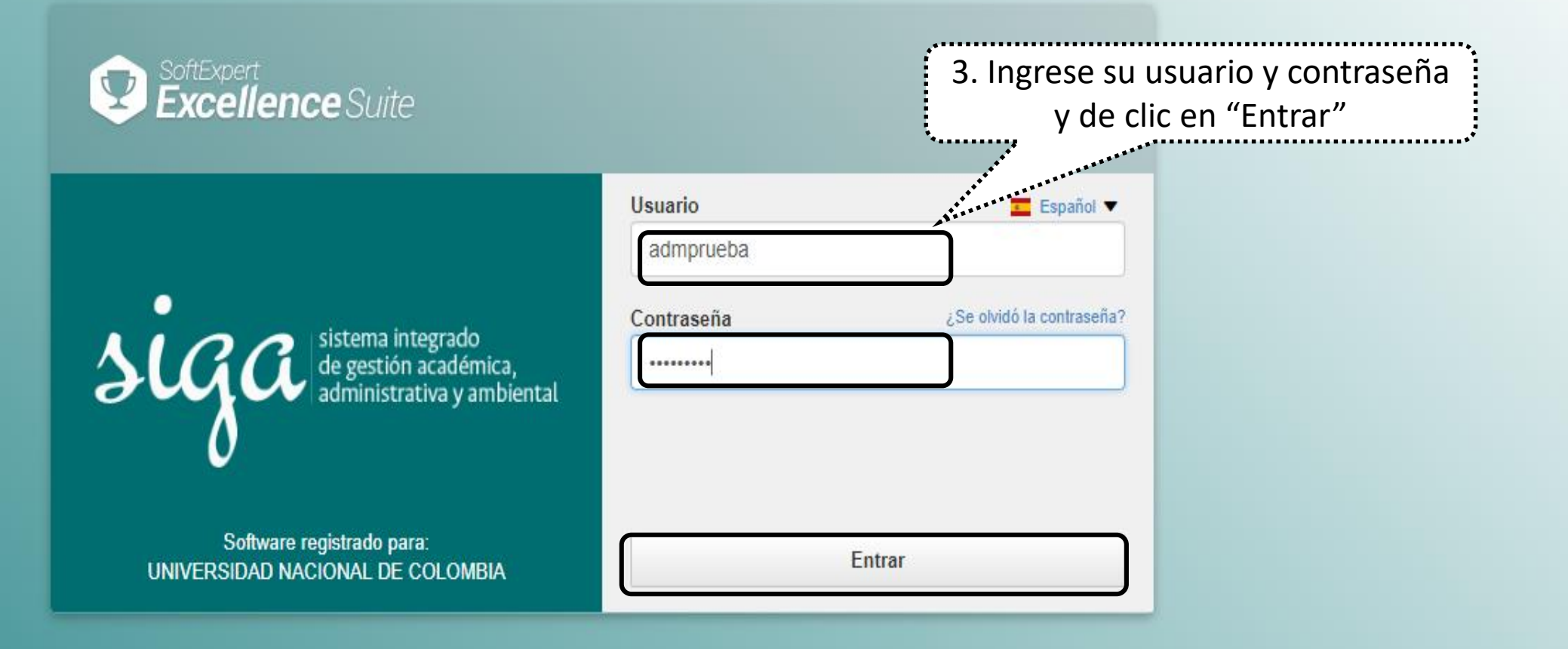

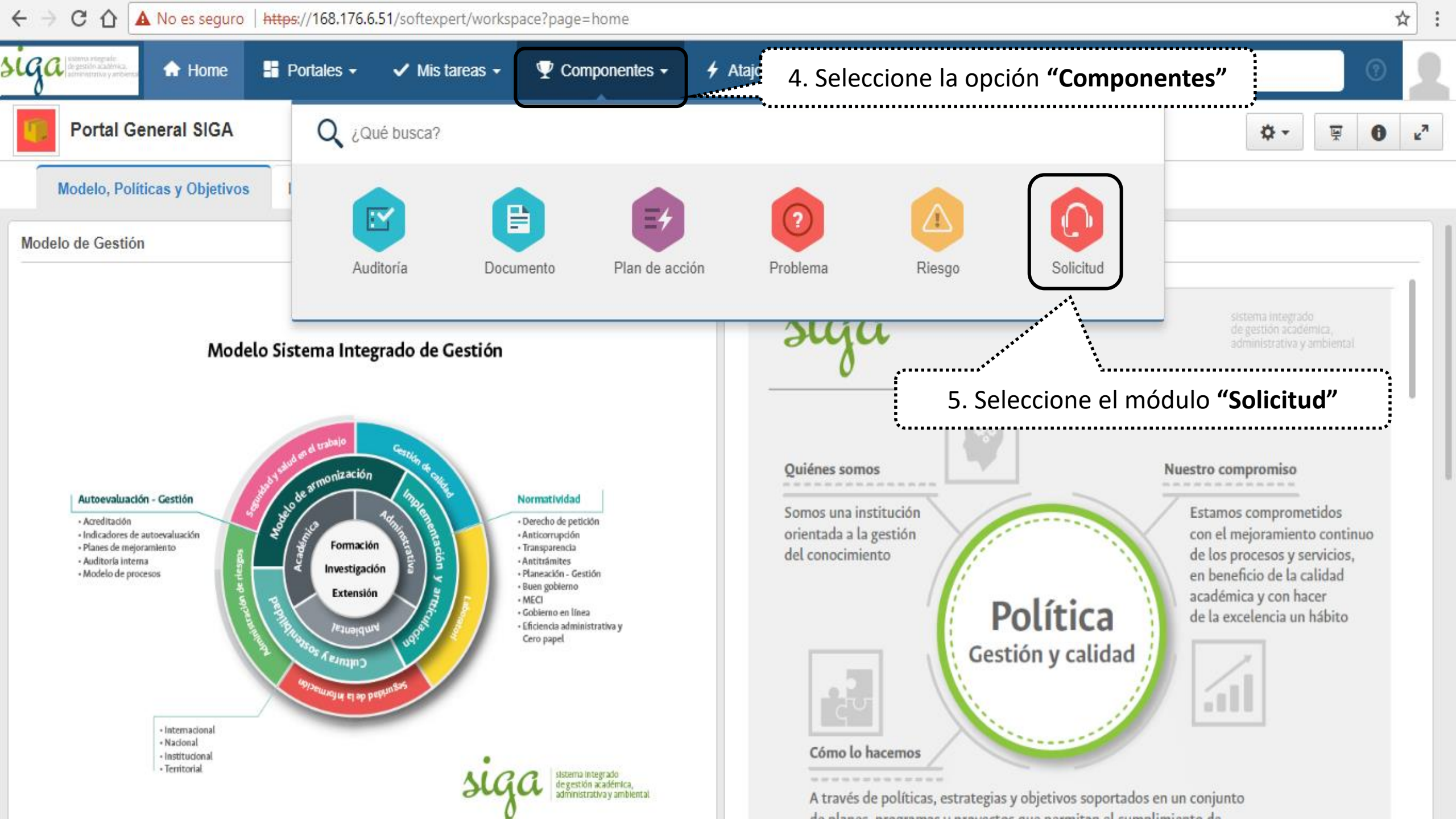

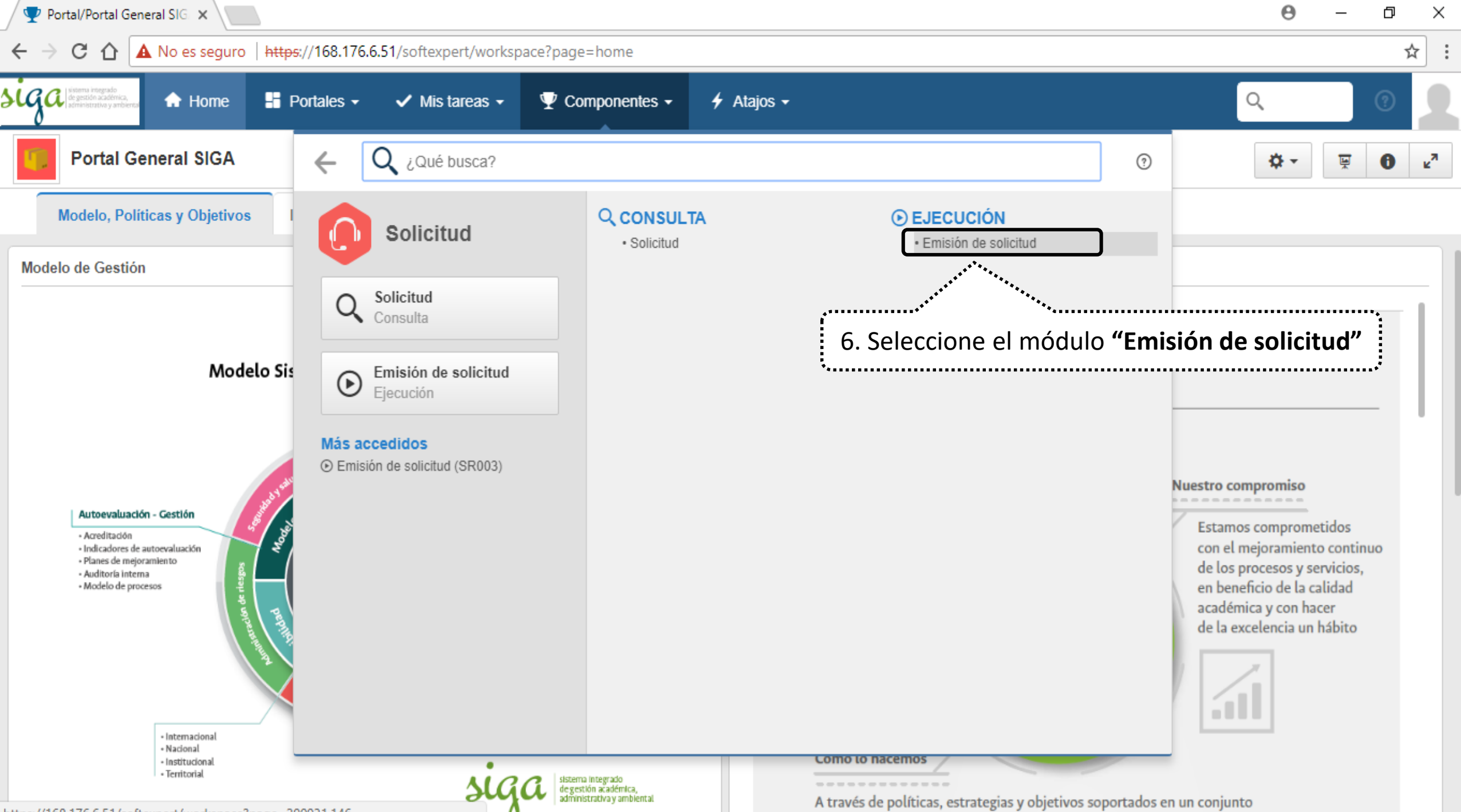

de alexan ano ano ano ano ano ana ana itan al averalisticata da

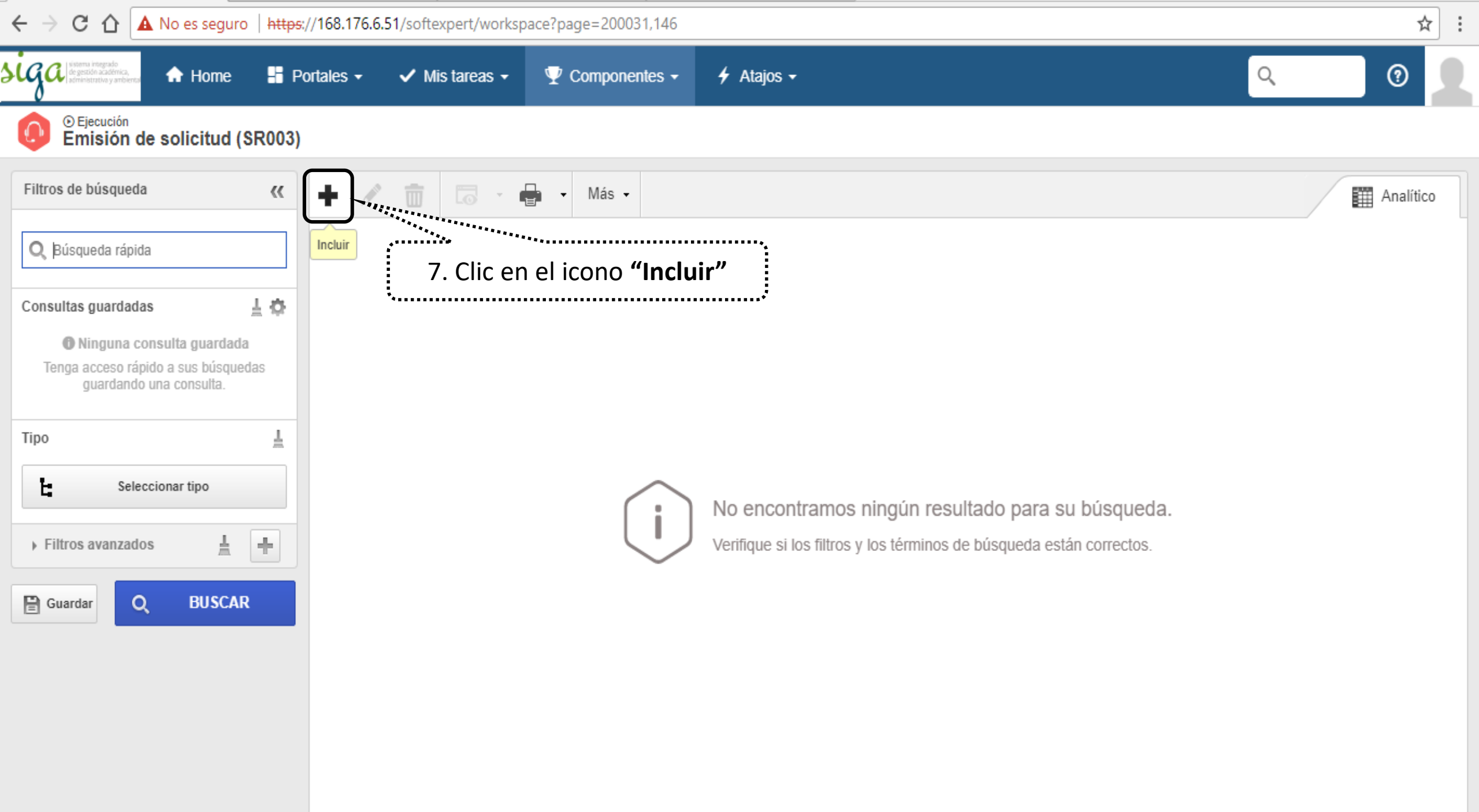

| 🕎 Emisión de solicitud (SR0 🗙                     |                                                                | Θ | - 0 | ×   |
|---------------------------------------------------|----------------------------------------------------------------|---|-----|-----|
| $\leftarrow$ $\rightarrow$ C $\triangle$ No es se | guro https://168.176.6.51/softexpert/workspace?page=200031,146 |   | Å   | r i |
| Hon                                               | ne 🗄 Portales - 🗸 Mis tareas - 🦞 Componentes - 🗲 Atajos -      |   | 0   | 2   |
| Emision de solicitu                               | id (SR003)                                                     |   |     |     |
|                                                   | K Más - Más -                                                  |   |     |     |
|                                                   |                                                                |   |     |     |
|                                                   | Seleccionar tipo                                               |   |     |     |
|                                                   | C                                                              |   |     |     |
|                                                   |                                                                |   |     |     |
|                                                   | A Tipo de solicitud                                            |   |     |     |
|                                                   | 8. Clic en el tipo de solicitud <b>"Revisión de documento"</b> |   |     |     |
| Le Seleccionar tipo                               | para abrir la ventana datos de la solicitud.                   |   |     |     |
|                                                   | 3 Eliminación de documento                                     |   |     |     |
|                                                   |                                                                |   |     |     |
|                                                   |                                                                |   |     |     |
|                                                   |                                                                |   |     |     |
|                                                   |                                                                |   |     |     |
|                                                   |                                                                |   |     |     |

| Datos de la solicitud - Google Chrome                                                    | 1                                                                                                    | – 0 ×                   |
|------------------------------------------------------------------------------------------|----------------------------------------------------------------------------------------------------|-------------------------|
| A No es seguro   https://168.176.                                                        | 6.51/se/v20479/servicer/sr_request/request_data.php                                                                                               |                         |
| 🚺 Datos de la solicitud 📊 📮                                                              | Emisión                                                                                                    | \$ <b>②</b> ♀           |
| Registro     Datos del registro       Image: Guardar     Image: Guardar                  | 9. Clic en la poción " <b>Atributos</b> "                                                                                                    |                         |
| NAVEGACIÓN 伏                                                                             | MBUTO S                                                                                                    |                         |
| <ul> <li>Datos generales</li> <li>Atributos</li> <li>Proceso</li> <li>Sumario</li> </ul> | Selet®<br>Unico<br>Código sede ext ®<br>U<br>Macroproceso ®<br>17. Prueba<br>Proceso ®<br>020. Proceso de Prueba<br>Tipo documental ®<br>PL. Plan |                         |
|                                                                                          | Código Área                                                                                                    | ۲۹ در<br>۲۹ در<br>۲۹ در |
| 10. Selec                                                                                | ccione los atributos de la solicitud                                                                                                    |                         |

| 🗅 Datos de la solicitud - Google Chrome                                              | — | þ   | 2 | X |
|--------------------------------------------------------------------------------------|---|-----|---|---|
| A No es seguro   https://168.176.6.51/se/v20479/servicer/sr_request/request_data.php |   |     |   |   |
| 🜔 Datos de la solicitud 👔 📑 Emisión                                                  | : | â ( | ? | Ģ |
| Registro Datos del registro                                                          |   |     |   |   |
| Guardar Datos generales 11. Seleccione la opción "Proceso"                           |   |     |   |   |
| NAVEGACIÓN ROCESO                                                                    |   |     |   |   |
| • Datos generales                                                                    |   |     |   |   |
| • Atributos                                                                          |   |     |   |   |
| • Proceso                                                                            |   |     |   |   |
| • Sumario                                                                            |   |     |   |   |
|                                                                                      |   |     |   |   |
|                                                                                      |   |     |   |   |
|                                                                                      |   |     |   |   |
|                                                                                      |   |     |   |   |
|                                                                                      |   |     |   |   |
|                                                                                      |   |     |   |   |
|                                                                                      |   |     |   |   |
|                                                                                      |   |     |   |   |
|                                                                                      |   |     |   |   |

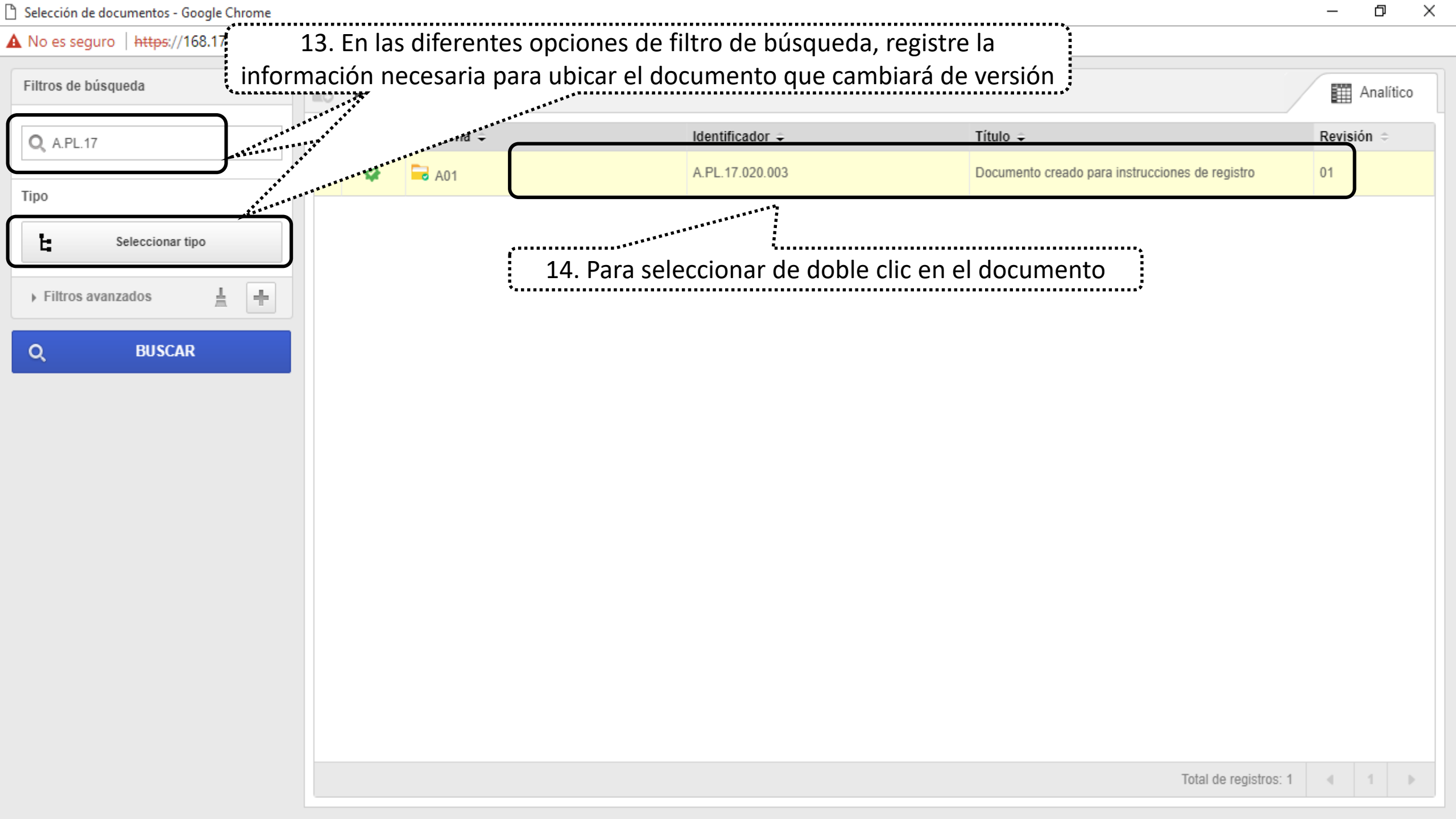

| Datos de la solicitud - Google Chrome |                                                                   | — | þ | > | × |  |
|---------------------------------------|-------------------------------------------------------------------|---|---|---|---|--|
| A No es seguro   https://168.176.6    | 5.51/se/v20479/servicer/sr_request/request_data.php               |   |   |   |   |  |
| Datos de la solicitud 👔 📮 Emisión     |                                                                   |   |   |   |   |  |
| Registro Datos del registro           |                                                                   |   |   |   |   |  |
| Guardar Datos generales               |                                                                   |   |   |   |   |  |
| NAVEGACIÓN 🔣                          | PROCESO                                                           |   |   |   |   |  |
| Datos generales                       | Tipo de Proceso Operación DocumentoRevisión                       |   |   |   |   |  |
| Atributos                             | Documento ⊛<br>A.PL.17.020.003 - Documento creado para in ₽ ✓     |   |   |   |   |  |
| Proceso                               |                                                                   |   |   |   |   |  |
| Sumario                               | ***************************************                           |   |   |   |   |  |
|                                       | 15. Visualizará el documento seleccionado que cambiará de versión |   |   |   |   |  |
|                                       |                                                                   |   |   |   |   |  |
|                                       |                                                                   |   |   |   |   |  |
|                                       |                                                                   |   |   |   |   |  |
|                                       |                                                                   |   |   |   |   |  |

| Datos de la solicitud - Google Chrome                                                                                           |                                                                                                    | — r | 5     | ×   |
|----------------------------------------------------------------------------------------------------|----------------------------------------------------------------------------------------------------|-----|-------|-----|
| A No es seguro   https://168.176.6                                                                                              | .51/se/v20479/servicer/sr_request/request_data.php                                                                                                    |     |       |     |
| 🚺 Datos de la solicitud 🕕 📮                                                                                                    | Emisión                                                                                                    | \$  | ?     | Ģ   |
| Registro Datos del registro                                                                                                    |                                                                                                    |     |       |     |
| Registro Datos del registro<br>Guardar Datos generales<br>16. Selecció<br>"Sun<br>• Datos generales<br>• Atributos<br>• Proceso | Descripción<br>mario"<br>Descripción ♥<br>Se atiende solicitud documental remitida el día XX, desde el correo XX al correo XX.<br>17. Registre el día e información sobre la recepción de la solicitud |     | 84/4( |     |
|                                                                                                    |                                                                                                    |     | 0/4(  | 000 |

| 🗅 Datos de la solicitud - Google Chrome |                                                                                                    | _                    | ð         | Х   |
|-----------------------------------------|----------------------------------------------------------------------------------------------------|----------------------|-----------|-----|
| A No es seguro   https://168.176.6      | 51/se/v20479/servicer/sr_request/request_data.php                                                                                                    |                      |           |     |
| 🜔 Datos de la solicitud 👔 📑 🗉           | Emisión                                                                                                    | *                    | ?         | Ģ   |
| Registro Datos del registro             |                                                                                                    |                      |           |     |
| Guardar D 18. Seleccion                 | e la opción <b>"Datos generales"</b><br>nombre de la solicitud documental                                                                                                    |                      |           |     |
| NAVEGACIÓN 《                            | DATOS GENERALES                                                                                                    |                      |           |     |
| Datos generales                         | Identificador *     Nombre *       A17.020.00004     >       Solicitud documental modificación del proceso CCC                                                                                                    |                      |           |     |
| Atributos                               | Situación     Tipo (%)     Responsable por la atención       Emisión     2 Revisión de documento     Image: Comparison of the comparison of the compar | Plazo para conclusió | n<br>iiii | st. |
| Proceso                                 | Emisión<br>Área 🛞 Fecha emisión 🏵                                                                                                    |                      |           |     |
| Sumario                                 | N-VRG - N.Vicerrectoría General calidad_nal - Sistema Integrado de calidad UN Nivel Nacion 16/01/2018                                                                                                    |                      |           |     |

| Creado el  | Actualizado el | Actualizado por                                |
|------------|----------------|------------------------------------------------|
| 16/01/2018 |                | Sistema Integrado de calidad UN Nivel Nacional |

| ~                    | 00                   | Ļ                     |
|----------------------|----------------------|-----------------------|
|                      |                      |                       |
|                      |                      |                       |
|                      |                      |                       |
| Plazo para conclusió | n<br>🛗 🞸             |                       |
|                      |                      |                       |
|                      |                      |                       |
|                      | Plazo para conclusió | Plazo para conclusión |

| Creado el  | Actualizado el | Actualizado por                                |
|------------|----------------|------------------------------------------------|
| 16/01/2018 |                | Sistema Integrado de calidad UN Nivel Nacional |

| Datos de la solicitud - Google Chrome                                                                                                    | – 0 ×                 |
|----------------------------------------------------------------------------------------------------|-----------------------|
| A No es seguro https://168.176.6.51/se/v20479/servicer/sr_request/request_data.php                                                                                                    |                       |
| 🜔 Datos de la solicitud > U17.020.00001 - Solicitud documental del proceso XX 📊 📮 Emisión                                                                                                    | ≈ Ø C                 |
| Registro         Datos del registro         Visualizar         Herramie                                                                                                    |                       |
| Guardar y salir<br>Guardar y nuevo<br>Guardar y nuevo<br>Datos generales Documentación (Adjunto)<br>Pocumentación (Adjunto)                                                                  |                       |
| NAVEGACIÓN 🔣 DATO                                                                                                    |                       |
| Datos generales      Identificador      Mombre      Nombre      Solicitud documental del proceso XX                                                                                          |                       |
| <ul> <li>Atributos</li> <li>Situación</li> <li>Emisión</li> <li>Tipo ⊕</li> <li>Responsable por la atención ⊕</li> <li>calidad_nal - Sistema Integrado de calidad UN Nivel Naci P</li> </ul> | Plazo para conclusión |
| Proceso     Emisión     Área ⊕     Nombre del emisor ⊕     Fecha emisión ⊕                                                                                                    |                       |
| Sumario     N-VRG - N.Vicerrectoría General     calidad_nal - Sistema Integrado de calidad UN Nivel Nacion     16/01/2018                                                                    |                       |

| Creado el  | Actualizado el | Actualizado por                                |
|------------|----------------|------------------------------------------------|
| 16/01/2018 | 16/01/2018     | Sistema Integrado de calidad UN Nivel Nacional |

| 🖹 Datos de la solicitud - Google | Chrome     |             |                |             |           |                  |             | — É                                                         | ]                                       | $\times$ |
|----------------------------------|------------|-------------|----------------|-------------|-----------|------------------|-------------|-------------------------------------------------------------|-----------------------------------------|----------|
| A No es seguro   https://1       | 68.176.6.5 | 51/se/v2047 | 9/servicer     | r/sr_reques | t/reque   | st_data.php      |             |                                                             |                                         |          |
| Datos de la solicitud            | > U17.0    | 020.00001   | 1 - Solic      | itud doo    | cumen     | tal del proc     | eso XX      | 📑 Emisión                                                   | ?                                       | Ģ        |
| Registro                         |            | Dato        | s del registro | 0           |           | Visualizar       | Herramie    |                                                             |                                         |          |
| Guardar y salir                  | Datos gen  | erales Docu | imentación     | Reunión H   | Historial | Datos del objeto | Reportes    | 22. Adjunte la solicitud documental remitida por el proceso |                                         |          |
| NAVEGACIÓN                       | ~          | ADJUNTO     |                |             |           |                  |             | · · · · · · · · · · · · · · · · · · ·                       |                                         |          |
| Documento                        |            |             |                |             |           |                  | Ô           | Arrastre un archivo o utilice el botón de seleccionar       |                                         | 1        |
| Adjunto                          |            | ¦e          |                |             |           |                  |             |                                                             |                                         | ÷        |
|                                  |            |             | + 🗇            | ¢           |           |                  |             |                                                             | ↓ậ                                      |          |
|                                  |            |             |                | Formato o   | de Solic  | citud documen    | tal para el | laboración de documento XXXXX                               |                                         |          |
|                                  |            |             |                |             |           |                  |             | Total de registros: 1 « < 1                                 | >>>>>>>>>>>>>>>>>>>>>>>>>>>>>>>>>>>>>>> |          |

| 2 | Datos | de | la | solicitud | - | Google | Chrome |  |
|---|-------|----|----|-----------|---|--------|--------|--|
|---|-------|----|----|-----------|---|--------|--------|--|

A No es seguro | https://168.176.6.51/se/v20479/servicer/sr\_request/request\_data.php

| Datos de la solicitud > U17.0<br>Registro<br>Guardar y salir<br>Guardar y nue<br>HAVEGACIÓ<br>C3. Clic en el | 220.00001 - Solicitud docume<br>Datos del registro<br>Documentación Reunión Historial | 176.6.51 dice:<br>ea enviar la solicitud a la próxima fase?<br>Aceptar | Cancelar | leccione <b>"Aceptar"</b> p<br>iar a la siguiente fas | oara<br>e                                                                       |
|----------------------------------------------------------------------------------------------------|---------------------------------------------------------------------------------------|------------------------------------------------------------------------|----------|-------------------------------------------------------|---------------------------------------------------------------------------------|
| Documento                                                                                                    | A ≑ Categoría ≑                                                                       | Identificador 🗢                                                        | Título ≑ | Revisión 🗢                                            |                                                                                 |
| • Adjunto                                                                                                    |                                                                                       |                                                                        |          |                                                       | C<br>()<br>()<br>()<br>()<br>()<br>()<br>()<br>()<br>()<br>()<br>()<br>()<br>() |
|                                                                                                    |                                                                                       |                                                                        |          |                                                       | 1 🕨                                                                             |

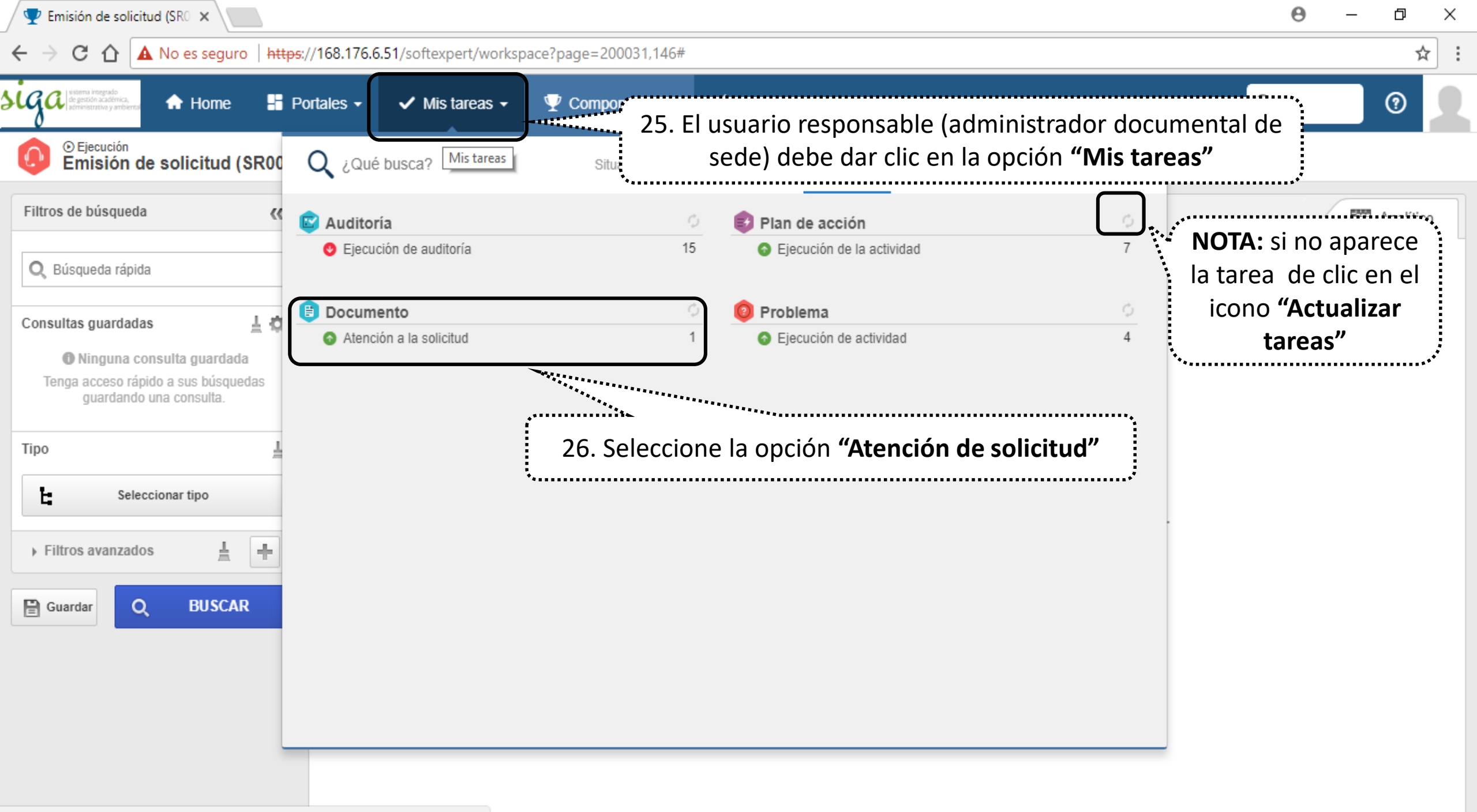

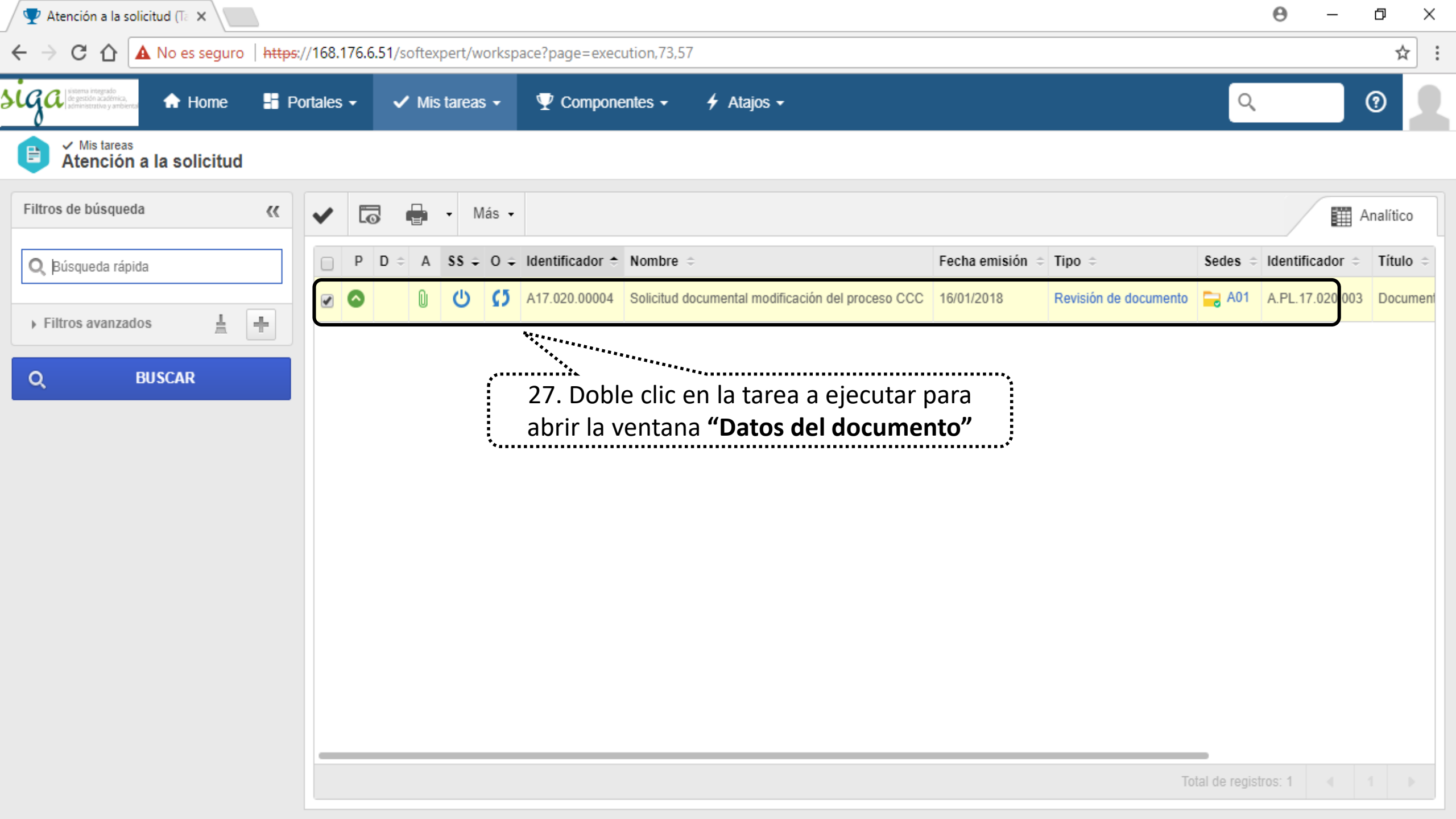

| 🖞 Datos de la revisión - Google Chrome                       |                                  |                    |                     |                                        | _        | đ X      |
|--------------------------------------------------------------|----------------------------------|--------------------|---------------------|----------------------------------------|----------|----------|
| No es seguro https:/ 20 Clic op al i                         | cono "Guardar"                   | lata.php           |                     |                                        |          |          |
| 29. Clic en el l                                             | cono <b>Guardar</b>              | ,                  |                     |                                        |          |          |
|                                                              |                                  |                    |                     |                                        |          |          |
| Sedes                                                        | Identificador                    |                    | Título              | 28 Registre la fecha de                | Revisión |          |
| A01 - Nivel Central Amazonia                                 | A.PL.17.020.003                  |                    | Documento cre       |                                        | 02       |          |
| General Participante Modificación Críticas Control Solicitud | d Estructura Archivo electrónico |                    |                     | aprobación del documento               |          |          |
| Motivo                                                       |                                  |                    |                     | ****                                   |          | <b>T</b> |
| Revisión vigente                                             | Revisión referenci               | а                  |                     | ************************************** |          |          |
| Revisión Fecha<br>01 16/01/2018                              | Revisión<br>02                   | Ciclo Modificación | Fecha<br>16/01/2018 | Situación                              |          |          |
|                                                              |                                  |                    | 10/01/2010          |                                        |          |          |
| Razon de la solicitud Razon y Cambio Realizado en el Docum   | ento                             |                    |                     |                                        |          |          |
| Razon y Cambio Realizado en el Documento 🛞                   |                                  |                    |                     |                                        |          |          |
| Se ajustó el contenido de acuerdo a normatividad v           | igente                           |                    |                     |                                        |          |          |
|                                                              |                                  |                    |                     |                                        |          |          |
|                                                              |                                  |                    |                     |                                        |          |          |
|                                                              |                                  |                    |                     |                                        |          |          |
|                                                              |                                  |                    |                     |                                        |          |          |
|                                                              |                                  |                    |                     |                                        |          |          |
|                                                              |                                  |                    |                     |                                        |          |          |
|                                                              |                                  |                    |                     |                                        |          |          |
|                                                              |                                  |                    |                     |                                        |          |          |
|                                                              |                                  |                    |                     |                                        |          |          |
|                                                              |                                  |                    |                     |                                        |          |          |
|                                                              |                                  |                    |                     |                                        |          |          |
|                                                              |                                  |                    |                     |                                        |          |          |
|                                                              |                                  |                    |                     |                                        |          |          |
|                                                              |                                  |                    |                     |                                        |          |          |
|                                                              |                                  |                    |                     |                                        |          | 56/4000  |
|                                                              |                                  |                    |                     |                                        |          |          |
|                                                              |                                  |                    |                     |                                        |          |          |

| Creado el  | Actualizado el | Actualizado por                                |
|------------|----------------|------------------------------------------------|
| 16/01/2018 |                | Sistema Integrado de calidad UN Nivel Nacional |

Creado el

|                                                       |              |      | 30. Sele | ccione la opo                     | ción "Archivo electr | ónico                               |              |
|-------------------------------------------------------|--------------|------|----------|-----------------------------------|----------------------|-------------------------------------|--------------|
| Identificado                                          | r<br>000.000 | ***  |          |                                   | Revisión             |                                     |              |
| - Nivel Central Amazonia A.PL.17.1                    | electróni    | ico] | Docum    | ento creado para instrucciones de | registro             | 02                                  |              |
|                                                       |              |      |          |                                   |                      |                                     |              |
| Archivo electrónico 🗢                                 | В            | FD   | PDF      | Tamaño ≑                          | Actualizado el 🗢     | Usuario 🗢                           |              |
| Documento de registro para prueba de elaboración.docx |              |      |          | 11.19 KB                          | 16/01/2018           | Sistema Integrado de calidad UN Niv | vel Nacional |
|                                                       |              |      |          |                                   |                      |                                     |              |
|                                                       |              |      |          |                                   |                      |                                     |              |
|                                                       |              |      |          |                                   |                      |                                     | E            |
|                                                       |              |      | 21 Dor   |                                   | antos (son los vors) |                                     |              |
|                                                       |              |      | 31. BOI  | re los docum                      | ientos (son las vers | iones que quedan obsol              | etas)        |
|                                                       |              |      |          |                                   |                      |                                     |              |
|                                                       |              |      |          |                                   |                      |                                     |              |
|                                                       |              |      |          |                                   |                      |                                     |              |
|                                                       |              |      |          |                                   |                      |                                     |              |
|                                                       |              |      |          |                                   |                      |                                     |              |
|                                                       |              |      |          |                                   |                      |                                     |              |
|                                                       |              |      |          |                                   |                      |                                     |              |
|                                                       |              |      |          |                                   |                      |                                     |              |
|                                                       |              |      |          |                                   |                      |                                     |              |
|                                                       |              |      |          |                                   |                      |                                     |              |
|                                                       |              |      |          |                                   |                      |                                     |              |
|                                                       |              |      |          |                                   |                      | Total de registros: 1               | ▲ 1 ▶        |

đ

\_

X

Actualizado el Actualizado por Sistema Integrado de calidad UN Nivel Nacional

16/01/2018

🗋 Datos de la revisión - Google Chrome

Sistema Integrado de calidad UN Nivel Nacional

## 🗎 🖪 C

16/01/2018

| Sedes                                                       | Identificador            |             |              | Título             |                                     |                    | Revisión     |          |
|-------------------------------------------------------------|--------------------------|-------------|--------------|--------------------|-------------------------------------|--------------------|--------------|----------|
| A01 - Nivel Central Amazonia                                | A.PL.17.020.003          |             |              | Documen            | to creado para instrucciones de reg | jistro             | 02           |          |
| General Participante Modificación Observación Control Solid | titud Estructura Archivo | electrónico |              |                    |                                     |                    |              |          |
|                                                             |                          |             |              | _                  |                                     |                    |              |          |
| Archivo electrónico 🌣                                       | В                        | FD          | PDF          | Tamaño ≑           | Actualizado el 🗢                    | Usuario ≑          |              |          |
|                                                             |                          |             |              |                    |                                     |                    |              |          |
|                                                             |                          |             |              |                    |                                     |                    |              | +        |
|                                                             |                          |             |              |                    |                                     |                    |              | <u> </u> |
|                                                             |                          | 22          | Clic on ol   | Icono <b>"Ad</b> i | untar" nara cargar                  | la nueva versión d | al documento | 3        |
|                                                             |                          |             |              |                    | untar para cargar                   |                    | eruocumento  | _        |
|                                                             |                          |             |              |                    |                                     |                    |              |          |
|                                                             |                          |             |              |                    |                                     |                    |              |          |
|                                                             |                          |             |              |                    |                                     |                    |              |          |
|                                                             |                          |             |              |                    |                                     |                    |              |          |
|                                                             |                          |             |              |                    |                                     |                    |              |          |
|                                                             |                          |             | A www.a.a.fw |                    |                                     |                    |              | $\odot$  |
|                                                             |                          |             | Arrastr      | e y suelle o       |                                     |                    |              | 0        |
|                                                             |                          |             | seleccio     | ne un archivo      | )                                   |                    |              |          |
|                                                             |                          |             |              |                    |                                     |                    |              |          |
|                                                             |                          |             |              |                    |                                     |                    |              | _        |
|                                                             |                          |             |              |                    |                                     |                    |              |          |
|                                                             |                          |             |              |                    |                                     |                    |              | 0        |
|                                                             |                          |             |              |                    |                                     |                    |              | Ċ        |
|                                                             |                          |             |              |                    |                                     |                    |              | C        |
|                                                             |                          |             |              |                    |                                     |                    |              | $\sim$   |
|                                                             |                          |             |              |                    |                                     |                    |              | Ξ        |
|                                                             |                          |             |              |                    |                                     |                    |              |          |
|                                                             |                          |             |              |                    |                                     |                    |              |          |
|                                                             |                          |             |              |                    |                                     |                    |              |          |
| Creado el Actualizado el Actualizado por                    |                          |             |              |                    |                                     |                    |              |          |

| —                              | -                                                                     |    |
|--------------------------------|-----------------------------------------------------------------------|----|
| 🔺 No es seguro   <del>ht</del> | $22$ Clie on all loops $(\mathbf{C})$ and $\mathbf{r} \in \mathbf{C}$ | hp |
|                                | 33. Clic en el icono "Guardar y salir"                                | ,  |

| Sedes                                                                            | Identificador             |               |     | т         | ítulo                                  | Revisión                              |          |
|----------------------------------------------------------------------------------|---------------------------|---------------|-----|-----------|----------------------------------------|---------------------------------------|----------|
| A01 - Nivel Central Amazonia                                                     | A.PL.17.020.003           |               |     |           | Documento creado para instrucciones de | 02                                    |          |
| General Participante Modificación Observación Control S                          | Solicitud Estructura Arch | ivo electróni | 00  |           |                                        |                                       |          |
|                                                                                  | D                         | ED            | DDC | Tamaña    | Actualizada al                         | llevaria 🚖                            |          |
|                                                                                  | В                         | FD            | PDF | Tamano -  | Actualizado er 🥪                       |                                       |          |
| ☑ ▲ 427 GUIA AL ASPIRANTE PRUEBAS (3).pdf                                        |                           |               |     | 744.29 KB | 16/01/2018                             | Sistema Integrado de calidad UN Nivel | Nacional |
|                                                                                  |                           |               |     |           |                                        |                                       | +        |
|                                                                                  |                           |               |     |           |                                        |                                       | 6        |
|                                                                                  |                           |               |     |           |                                        |                                       | -        |
|                                                                                  |                           |               |     |           |                                        |                                       | ш        |
|                                                                                  |                           |               |     |           |                                        |                                       |          |
|                                                                                  |                           |               |     |           |                                        |                                       | I        |
|                                                                                  |                           |               |     |           |                                        |                                       |          |
|                                                                                  |                           |               |     |           |                                        |                                       | Ø        |
|                                                                                  |                           |               |     |           |                                        |                                       | O        |
|                                                                                  |                           |               |     |           |                                        |                                       |          |
|                                                                                  |                           |               |     |           |                                        |                                       | Q        |
|                                                                                  |                           |               |     |           |                                        |                                       | C        |
|                                                                                  |                           |               |     |           |                                        |                                       | C        |
|                                                                                  |                           |               |     |           |                                        |                                       | :=       |
|                                                                                  |                           |               |     |           |                                        |                                       |          |
|                                                                                  |                           |               |     |           |                                        |                                       |          |
|                                                                                  |                           |               |     |           |                                        | Total de registros: 1                 | 4 1 ▶    |
|                                                                                  |                           |               |     |           |                                        |                                       |          |
| Creado el Actualizado el Actualizado por<br>16/01/2018 Sistema Integrada de cali | idad UN Nivel Nacional    |               |     |           |                                        |                                       |          |
| Sistema integrado de cal                                                         | uad on niver naciona      |               |     |           |                                        |                                       |          |

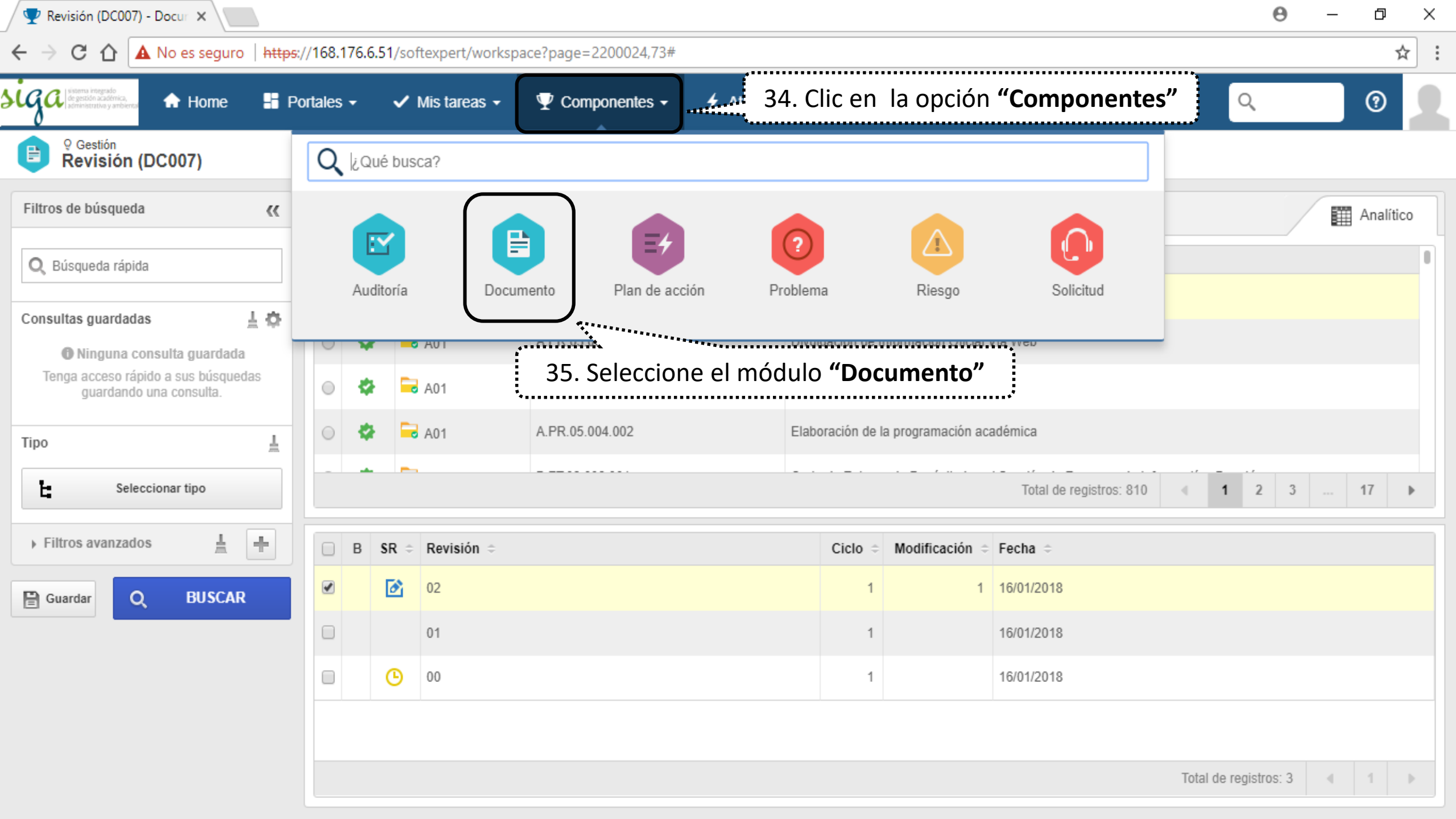

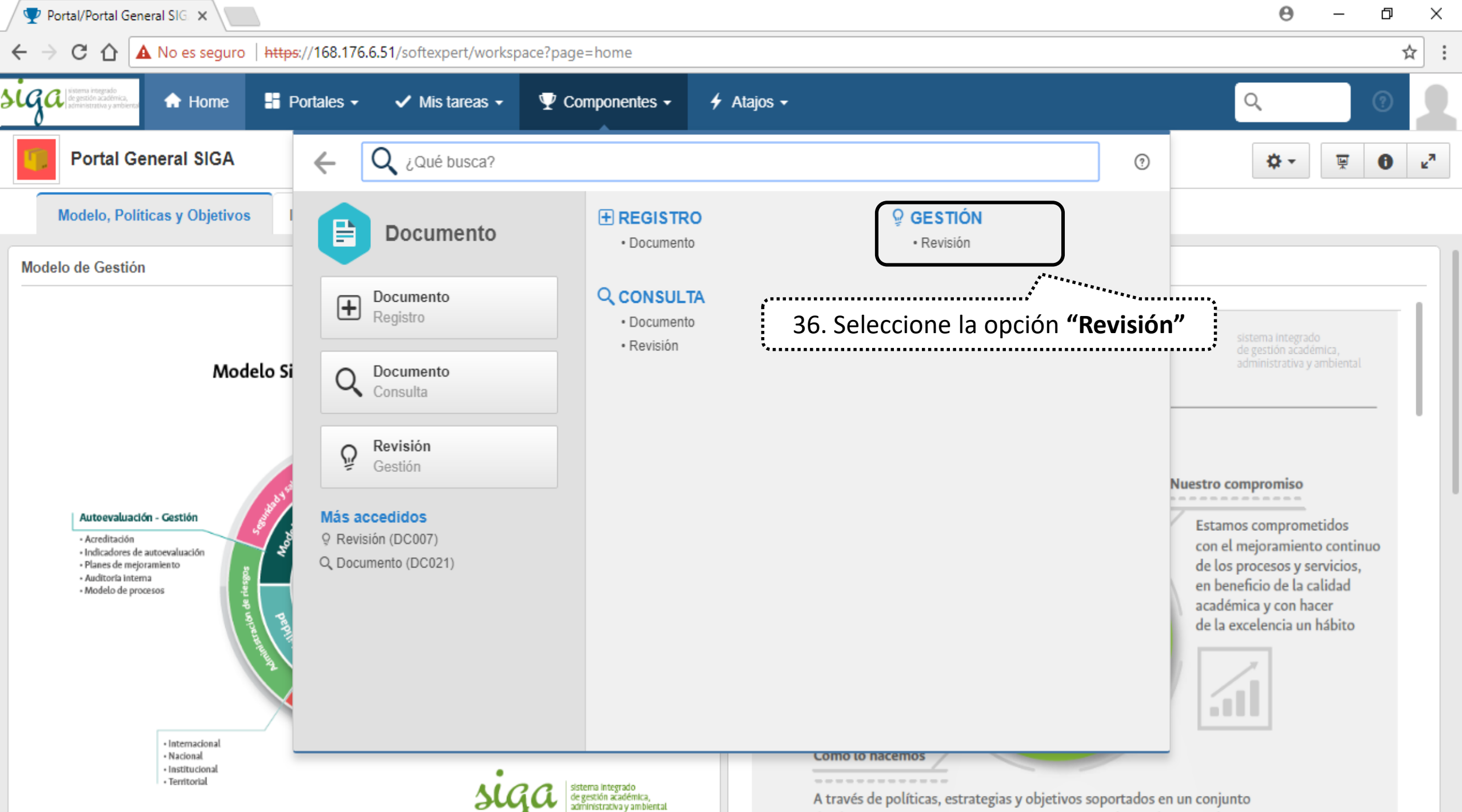

de planes, programas y provectos que permitan el cumplimiento de

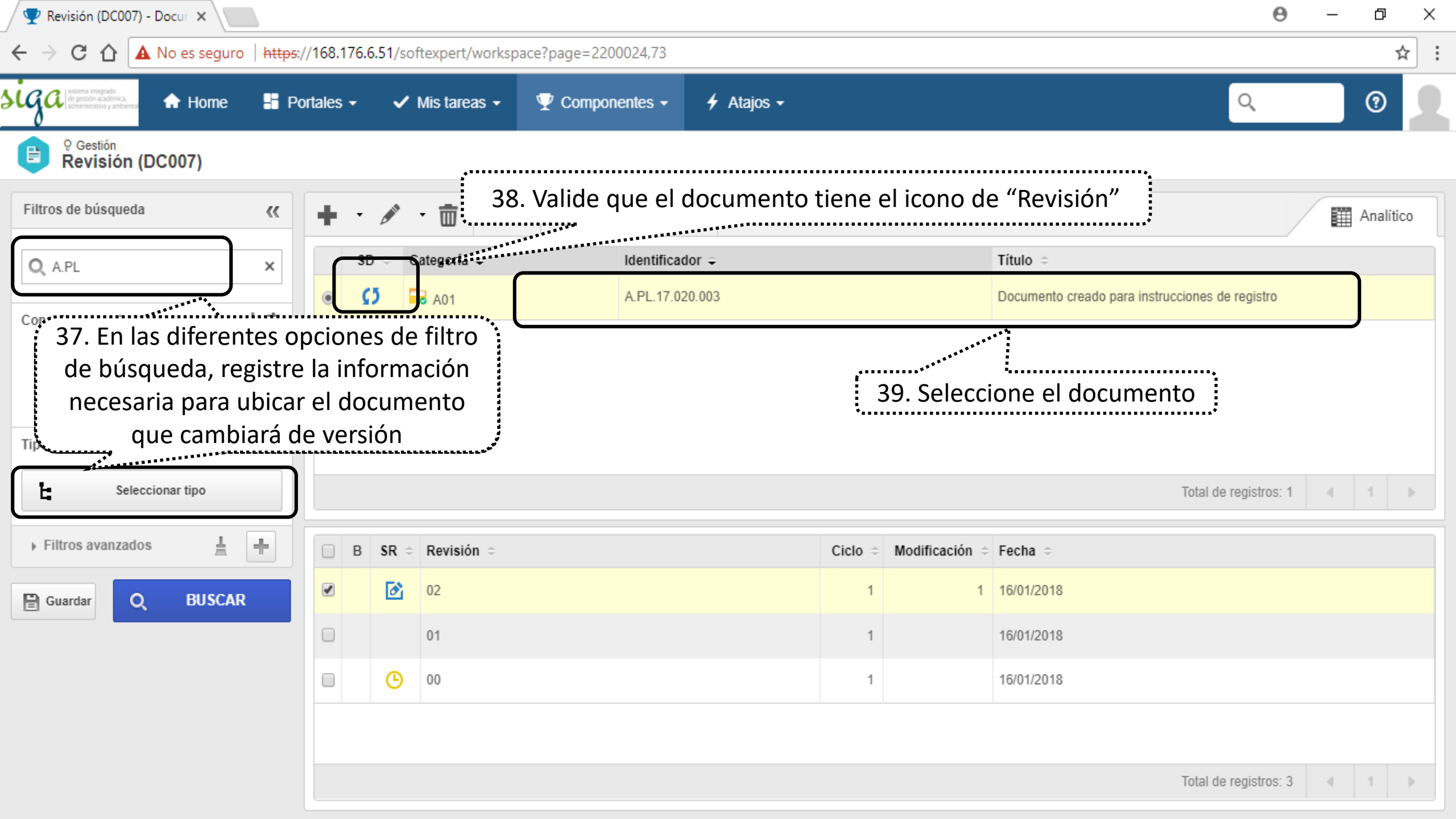

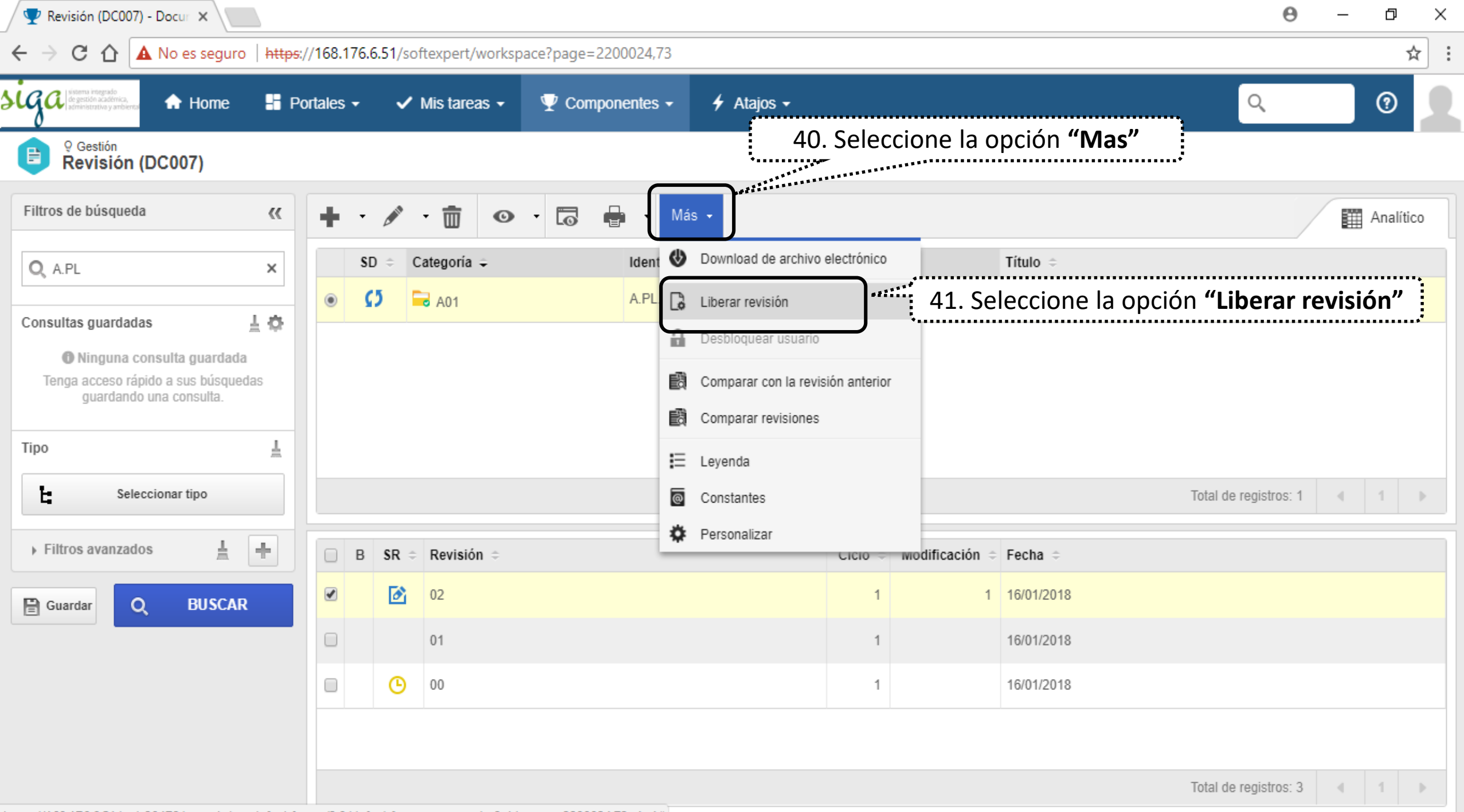

https://168.176.6.51/se/v20479/generic/gn\_defaultframe/2.0/defaultframe\_opener.php?oid=menu,2200024,73,-1,-1#

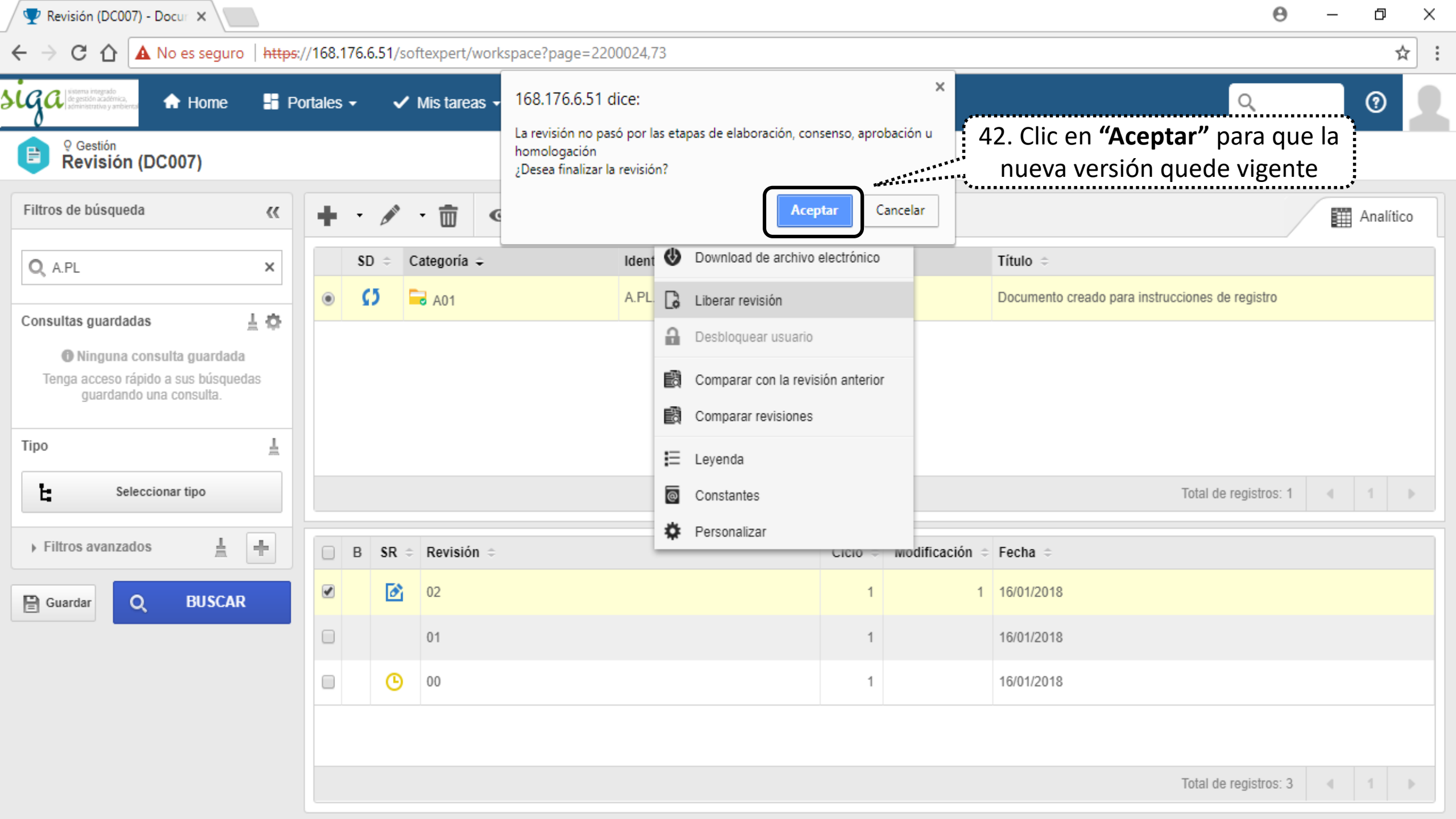

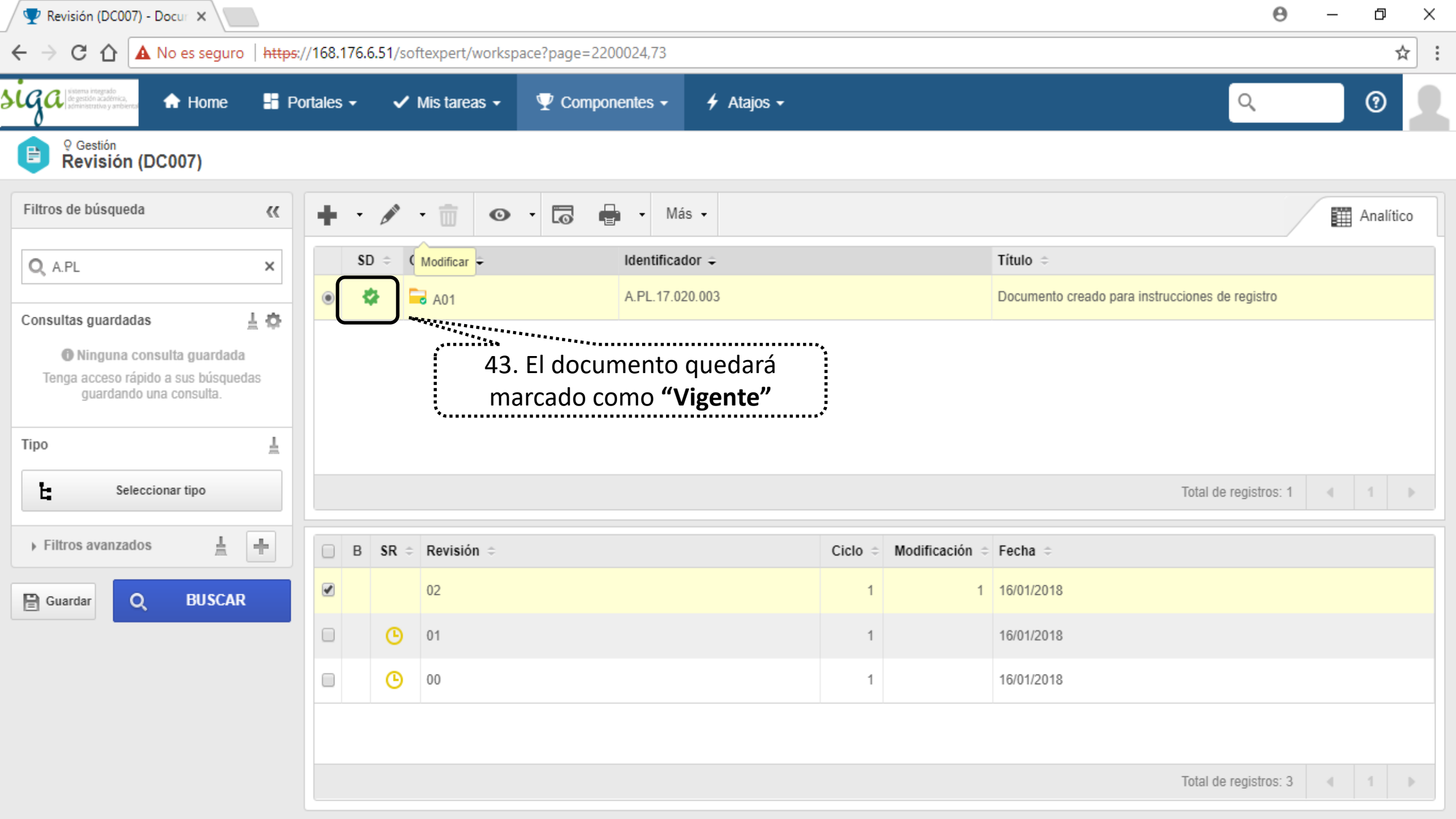